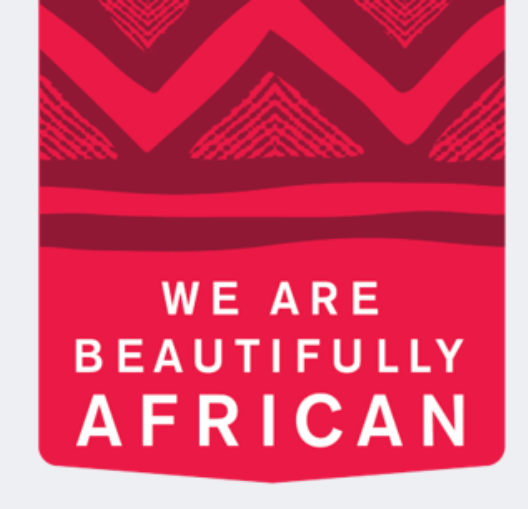

### **Ovroy Shlain**

# How to register a new Beauty **Advisor on** Revolution

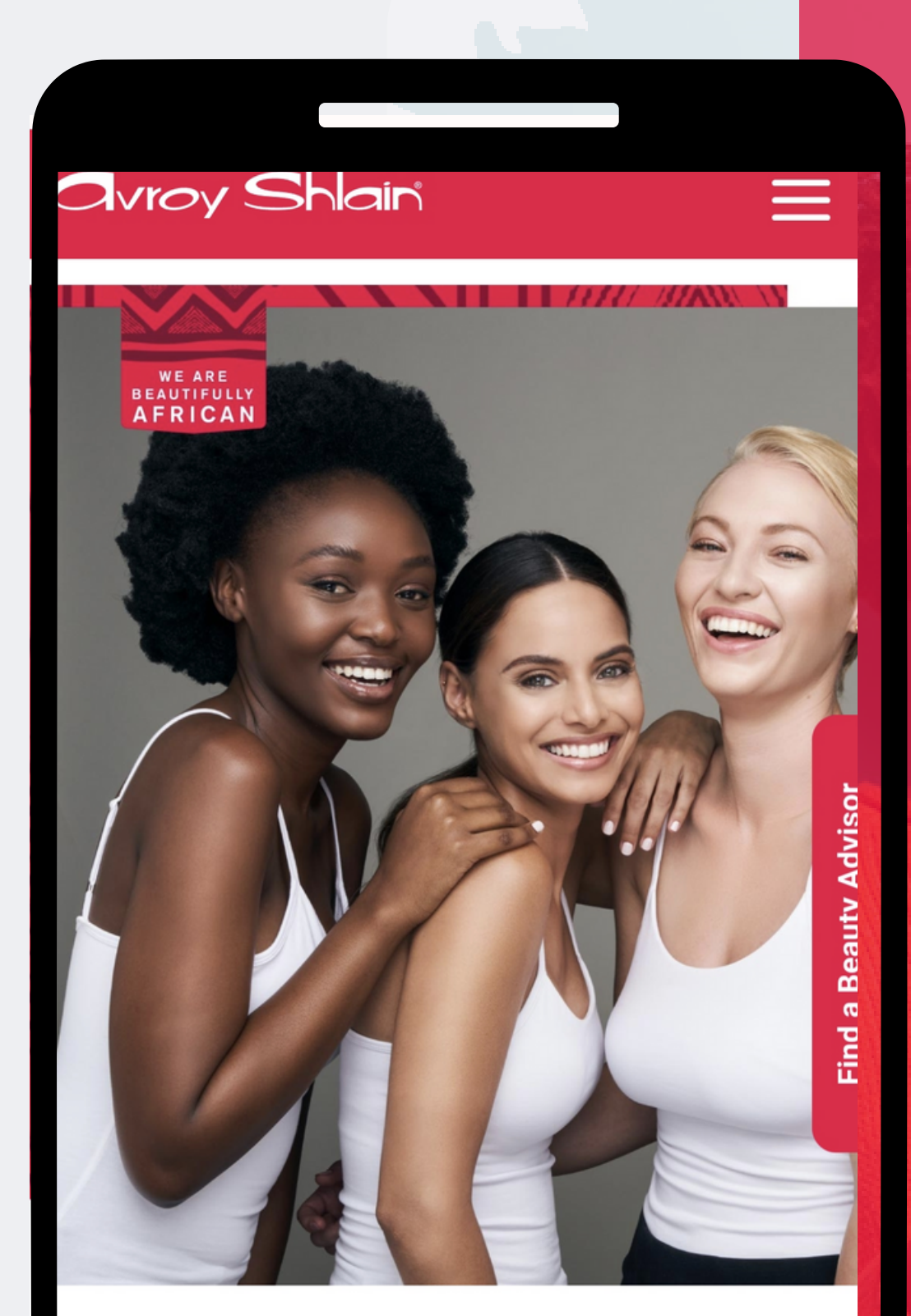

### **TO BE AFRICAN IS TO BE BEAUTIFUL**

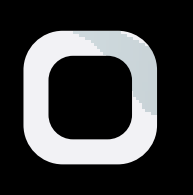

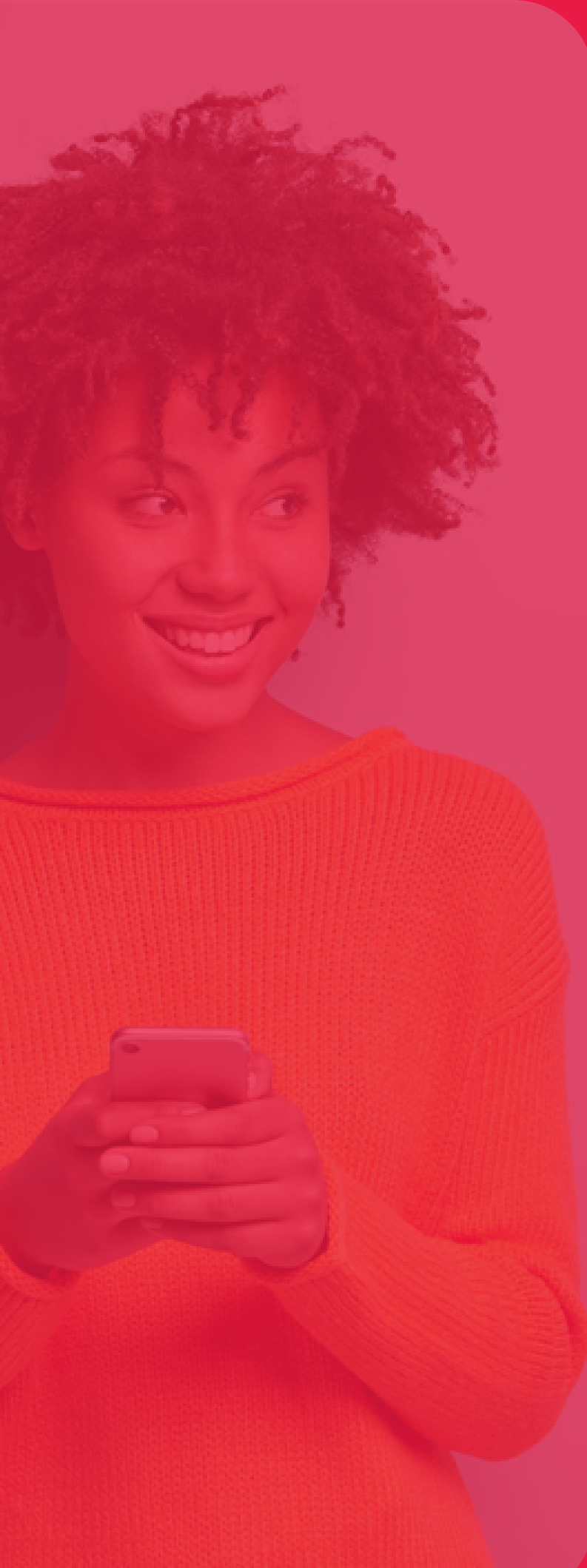

| 19:45 🚺 🞯 🛄 🔹                       |                     | ŝ₊.⊪ 🏮 |
|-------------------------------------|---------------------|--------|
| ← ● Revolution<br>tools.bydesign.co | om                  | <      |
|                                     |                     |        |
| Revo                                | lution Sign In      |        |
| l Isername.                         |                     |        |
| 12345                               |                     |        |
| Password                            |                     |        |
| •••••                               |                     |        |
| Remember Me                         |                     |        |
|                                     |                     |        |
|                                     | SIGN IN             |        |
| Fo                                  | orgot password?     |        |
|                                     |                     |        |
| Version 3                           | 3.0.837.36 REPTOOLS | 5      |
|                                     |                     |        |
|                                     |                     |        |
|                                     |                     |        |

Step 1: website. Use your account sign in.

### Logon to the Revolution

## number as your username and password, then tap

| > | TRUE BEAUTY SHINES                              |   |
|---|-------------------------------------------------|---|
|   | <ul> <li>Overview</li> <li>Resources</li> </ul> |   |
|   | New Order     Ordere                            | ľ |
|   | Organisation Service Fee My Profile             |   |
|   | C Logout                                        |   |

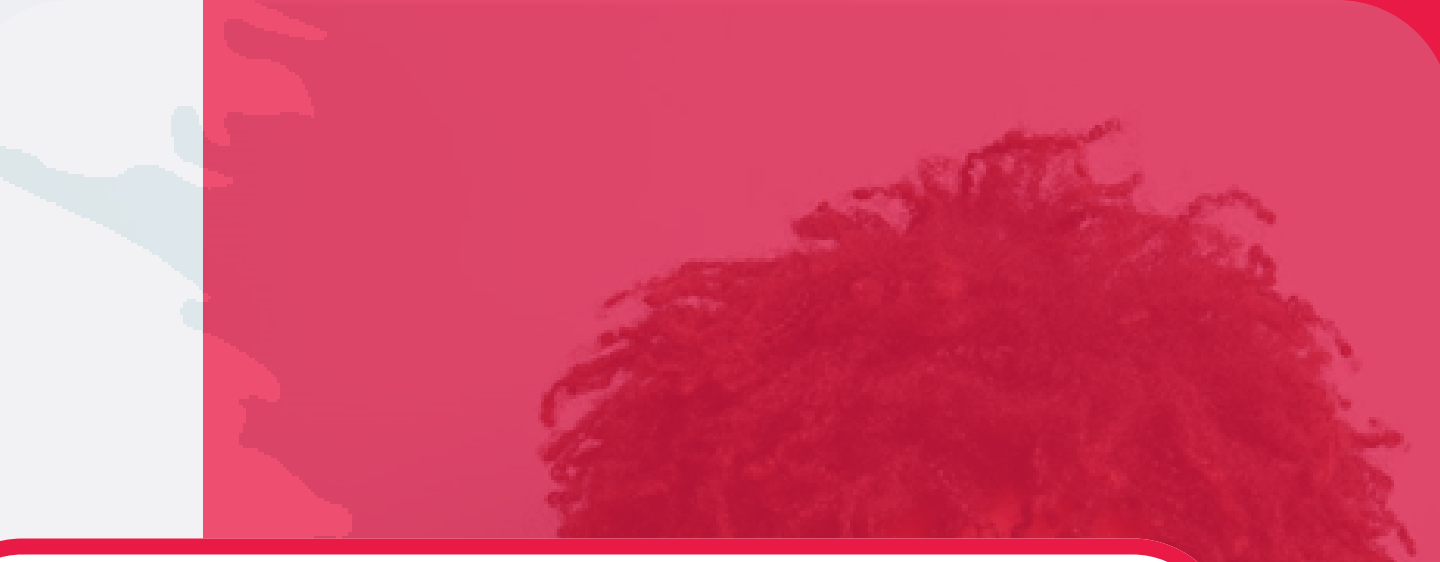

- Step 2:
- Select the three lines on the top right of your screen to access the site menu.
- Select Organisation to start placing your order.

| TRUE BEAUTY SHINES            | <ul> <li></li></ul>                                                                                                    |
|-------------------------------|----------------------------------------------------------------------------------------------------|
| Organisation                  |                                                                                                    |
| DW Earnings Genealogy         | TRUE BEAUTY SHINES                                                                                                    |
| OW Downline Group Recruits    |                                                                                                    |
| OW Downline Personal Recruits | Sponsor Information Language:                                                                                                |
| ales Force Members            | English<br>Please enter the Member ID of the Recruiter of the                                                                |
| ownline Report                | New Peouty Advisor that you will be registering.<br>Recruiter ID:<br>12345<br>Continue >><br>You are entering a secure area. |
|                               |                                                                                                    |

### Step 3:

### Select Recruit New BA and enter the Recruiter ID (Account Number).

| 15:13 🖸 🕅 🛄 🔹 🧯 🏦 🔒        |
|----------------------------|
| ☆ et.securefreedom.com + ④ |
|                            |
| TRUE BEAUTY SHINES         |
| Country<br>Language:       |
| Plase select your Country: |
| SOUTH AFRICA               |
| Continue >>                |
|                            |
|                            |

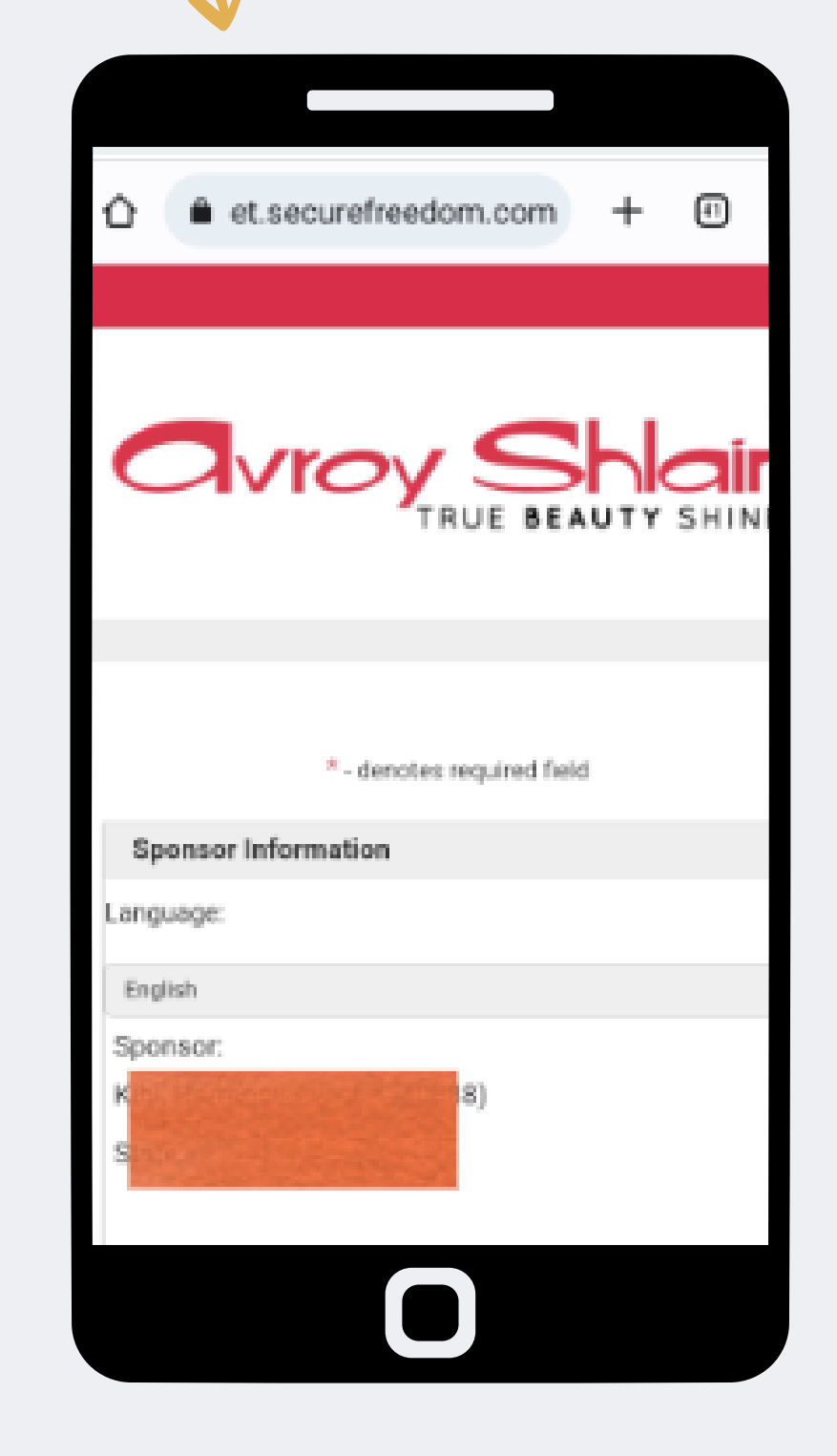

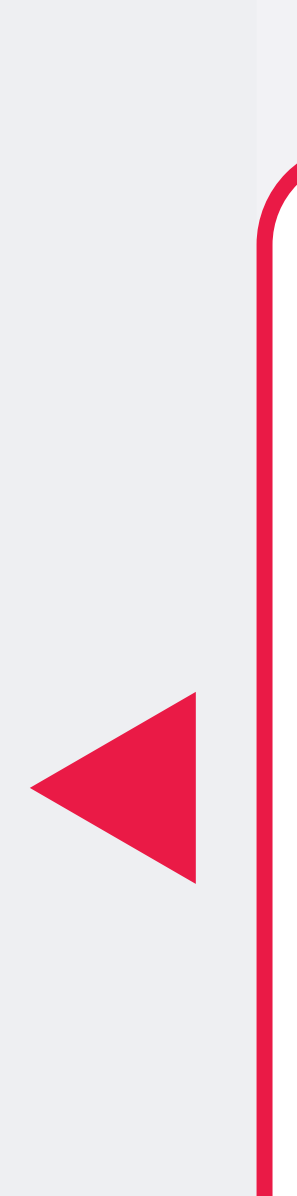

### Step 4:

After entering the Recruiter ID (account number), you should ensure it reflects the country your region is in. Then select continue and a summary of the Recruiter's information will appear.

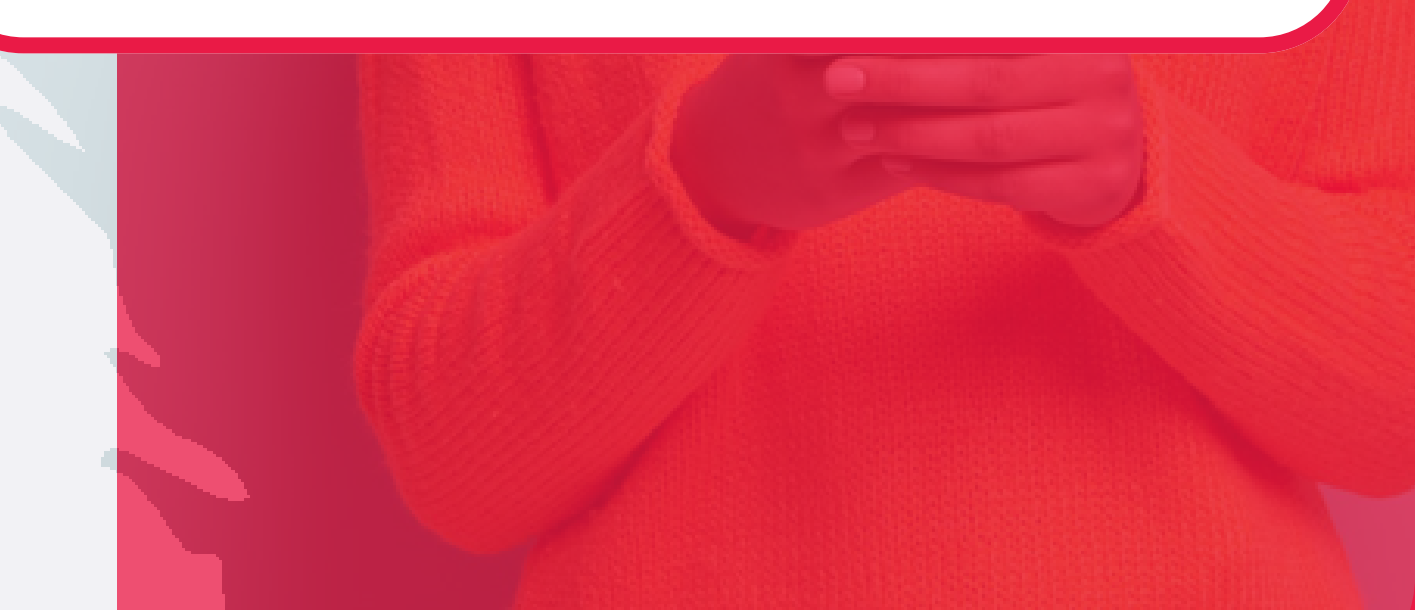

### **New Member Information**

First Name: \*

Last Name: \*

Thembi

Tlou

Company:

ID No:\*

8011010000000

Preferred Language:

English

Date of Birth (MM/DD/YYYY): \*

11/01/1980

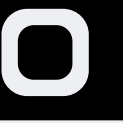

**Contact Information** 

Primary Phone: \*

0711231234

Fax:

Cell No:

Mobile Phone:

Email to SMS:

{IntCellphoneNumber}@sms.vine.co.za e.g. 26372135963@sms.vine.co.za: \*

0711231234@sms.vine.co.za

Account/Billing Information

Dill Country \*

| Account/Billing Information                    |
|------------------------------------------------|
| Bill Country: *                                |
| SOUTH AFRICA                                   |
| Bill Street1: *                                |
| 123 Avroy Shlain                               |
| Bill Street2:                                  |
| Midrand                                        |
| Bill Postal Code: *                            |
| 2000                                           |
| State:                                         |
| Choose an option                               |
| Bill City: *                                   |
| Johannesburg                                   |
|                                                |
| Shipping Information                           |
| Click here if Shipping Information is the same |
|                                                |

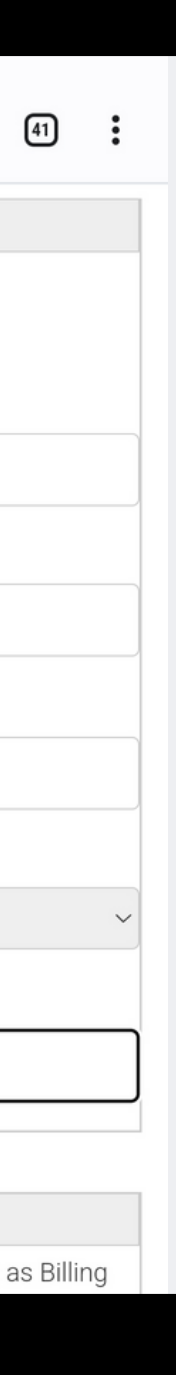

## Step 5: Enter the new BA's information as required.

8 or more chars, include at least 1 ι lower case letter, number, and spec

### Extranet Password:\*

• • • • • • •

### Confirm Password:\*

.....

### **Enrollment Options**

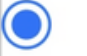

No Image Available

Registration - R0,00

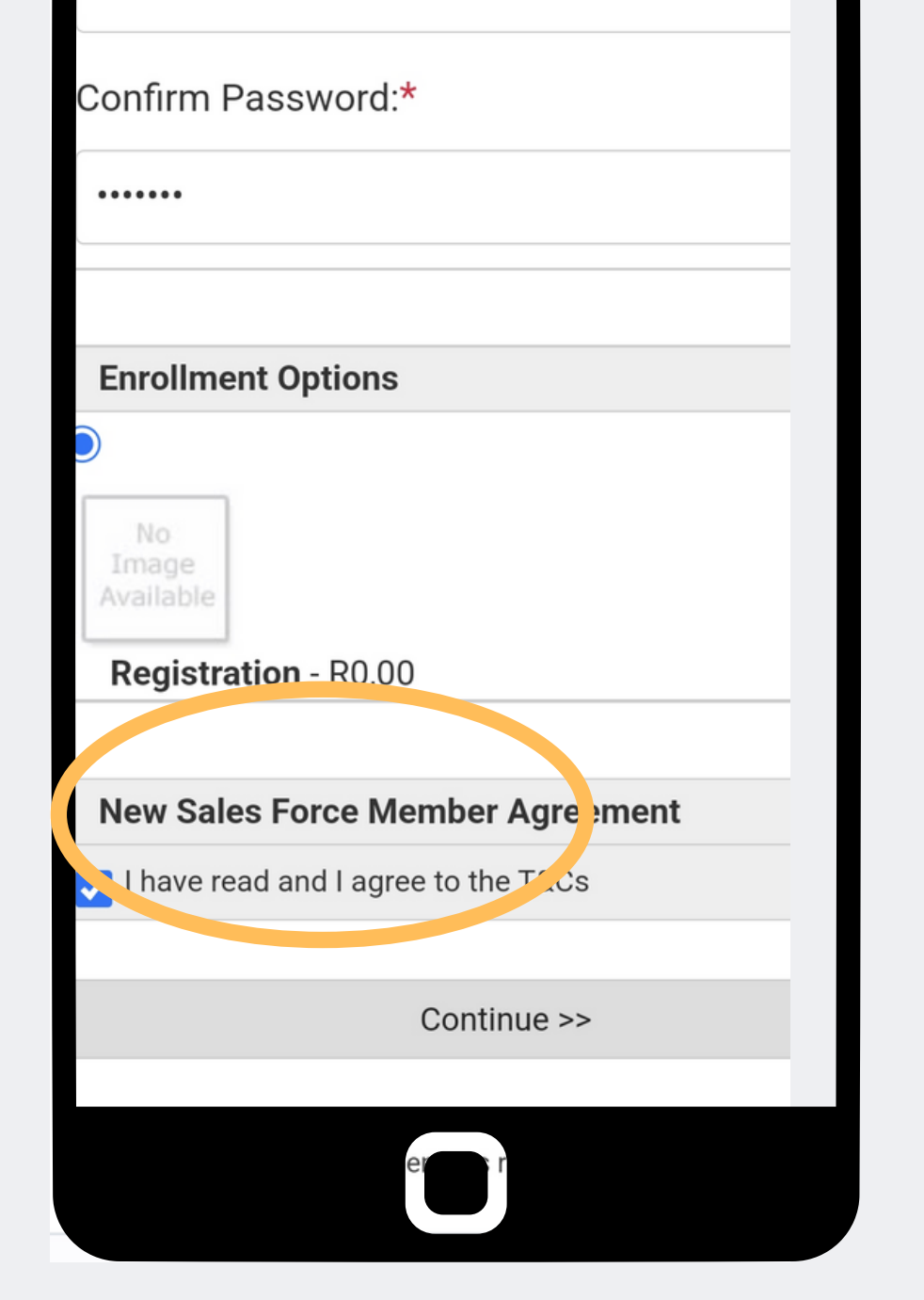

### Step 6:

### Create the password (Avroy123!) for the new BA and agree to the T&Cs then select continue.

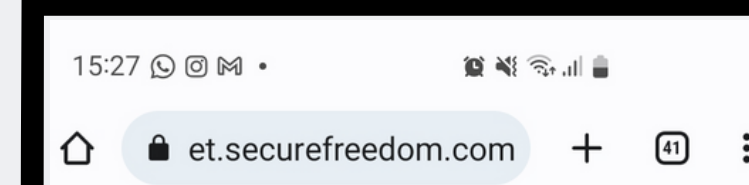

### **Processing Error**

Please enter required field - Email to SMS: {IntCellphoneNumber}@sms.vine.co.za e.g. 26372135963@sms.vine.co.za The password you entered does not match our ninimum security requirements. Please ore chars, include at least 1 case and lower case letter, name, and special character

| Confirm Pas              | sword:*                 |  |
|--------------------------|-------------------------|--|
| ·····                    |                         |  |
|                          |                         |  |
|                          |                         |  |
|                          |                         |  |
| Enrollment (             | Options                 |  |
|                          |                         |  |
| No<br>Image<br>Available |                         |  |
| Registration             | <b>n</b> - R0,00        |  |
|                          |                         |  |
| Low Coloo F              | Caroo Mombor Agroomont  |  |
| New Sales F              | orce Member Agreement   |  |
| I have read a            | and I agree to the T&Cs |  |
|                          |                         |  |
|                          | Continue >>             |  |
|                          | oontinde ++             |  |
|                          |                         |  |
|                          |                         |  |
|                          |                         |  |

Step 7: error.

## When you submit you might experience a processing

The error message will indicate what information you need to correct, once corrected, select continue.

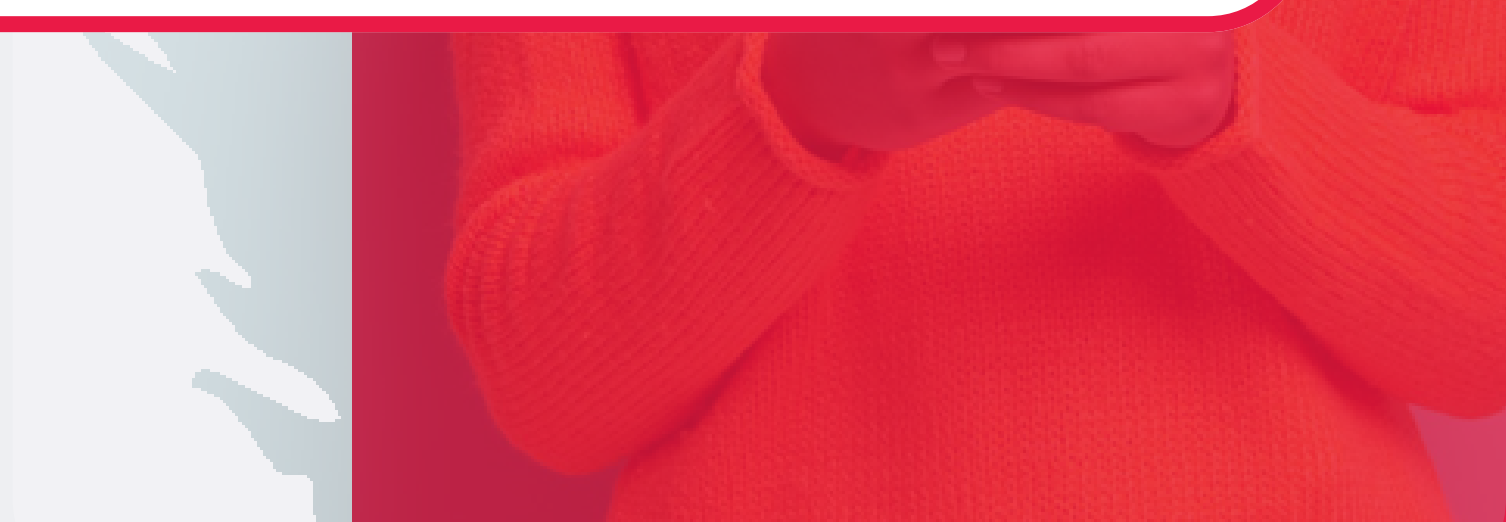

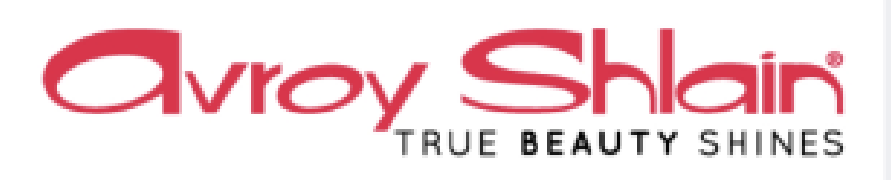

Enrollment Completed

### Congratulations!

----

You are now open and ready for business!

Access your personal business portal 24/7 from any device with the login below. Your portal contains trainings to accelerate your success and tools to help you promote your business, connect with customers, track your earnings and more

ID#: 1308599

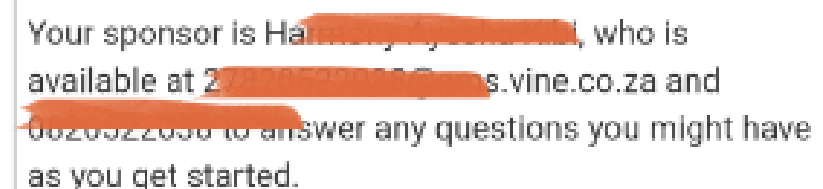

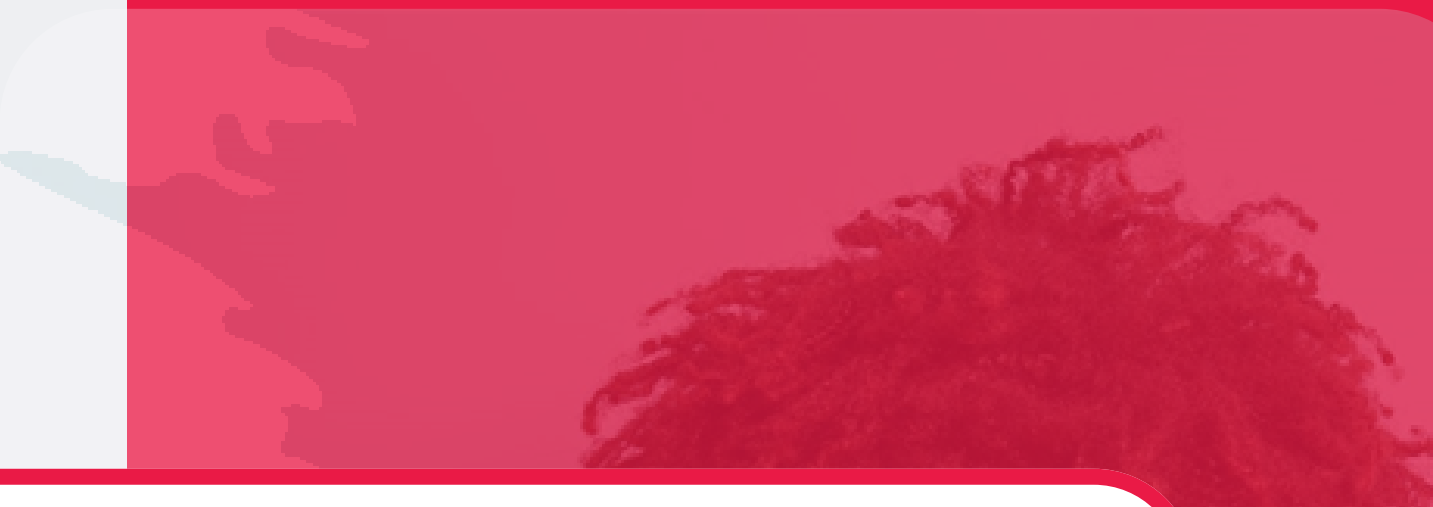

### Step 8:

- When the processing errors
- have been cleared, you will receive confirmation of
- registration.
- The message will reflect the
- new BAs account number.

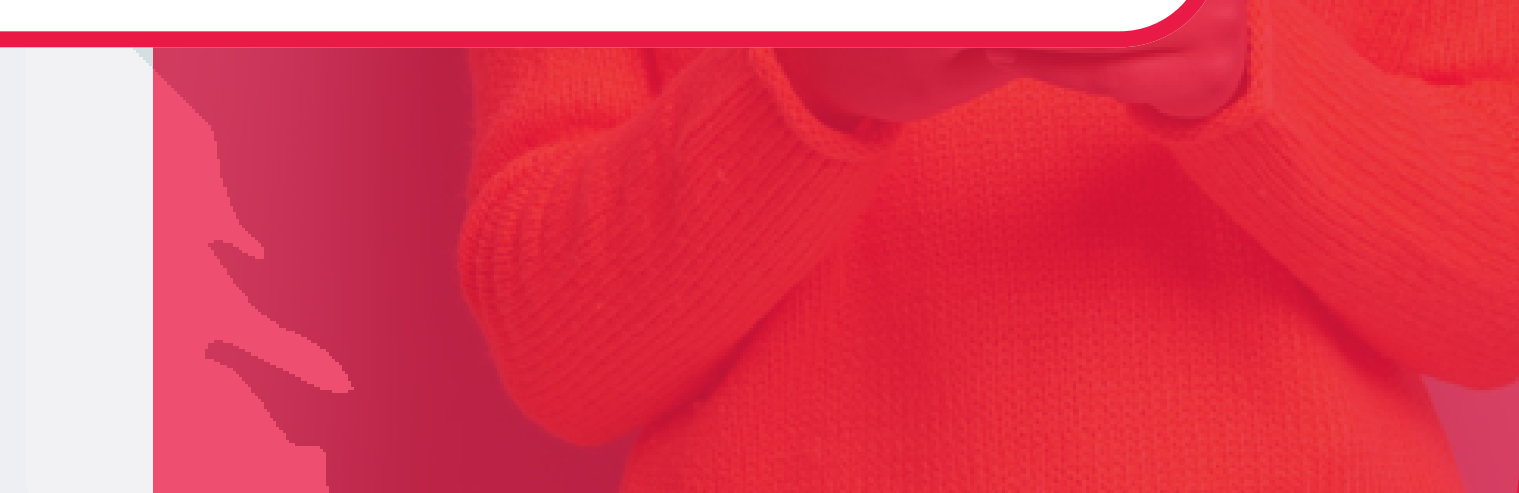

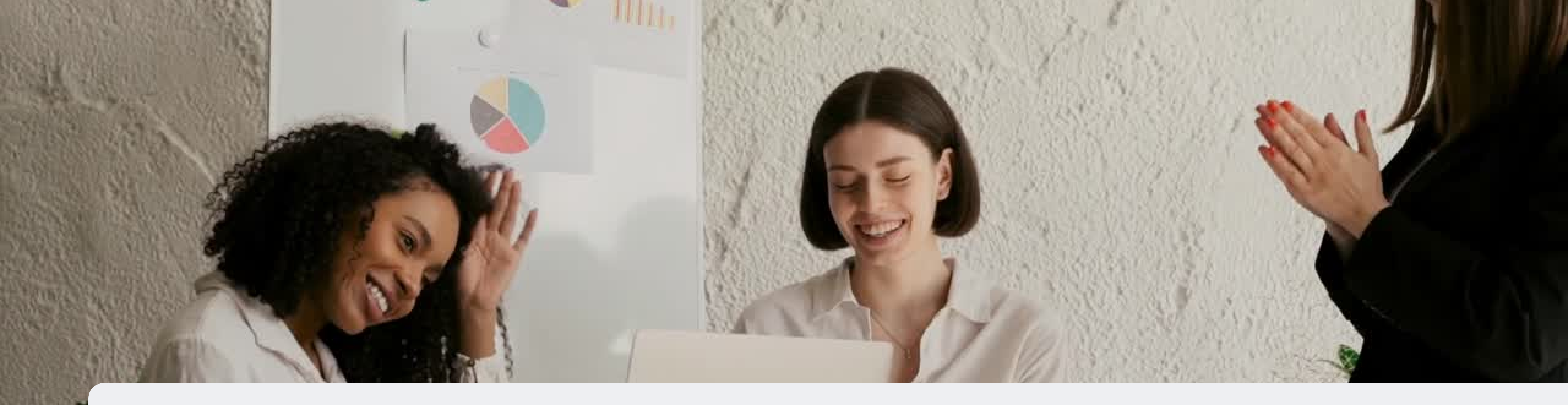

## **Congratulations, you have registered** a new BA !

FOR ANY QUERIES, CONTACT US ON

**0860 114 182 (share call) csd.helpdesk@avroyshlain.co.za**